## Validating the Patient's IHI number

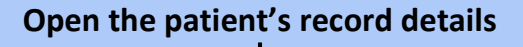

Open "PCEHR" tab

Click on "IHI" button on right top corner

(you will now see IHI number and Status as "Active" and Record Status as "Verified")

Reception staff may validate before consultation

• Patient's IHI number has to be validated before uploading the patient's document

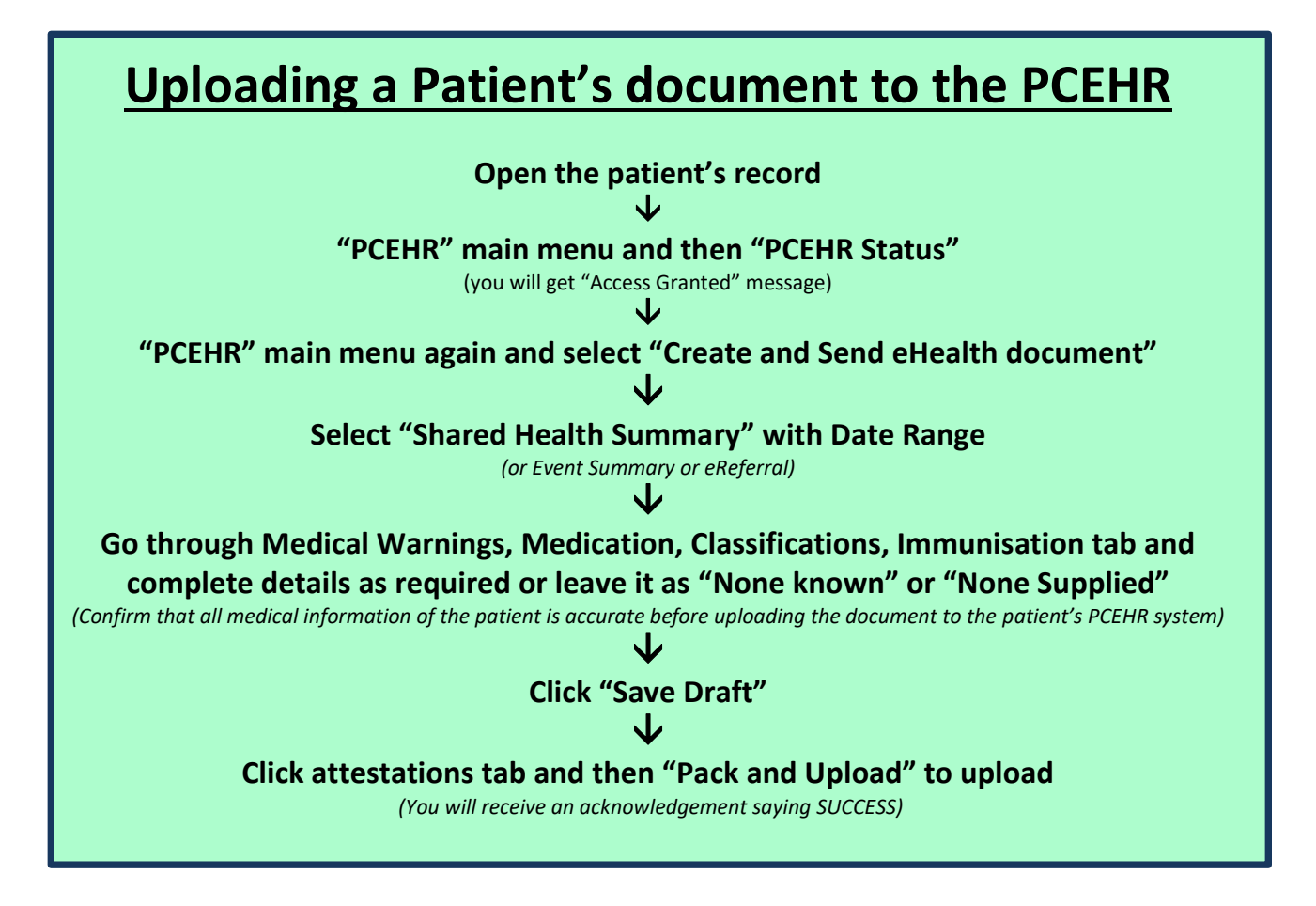

Accessing a Patient's existing document from the PCEHR Open the patient's record

'PCEHR' main menu and then "Download eHealth document"

(Select the record and double click to view or click on "Save" to save the document to the local record)